Serviço: Atualização do software Smartlink

Ferramentas Necessárias: Cabo de rede e Notebook

# Modelos:

Todas tesouras elétricas GS, GRS, QS, TZ34/20 E TZ50/30

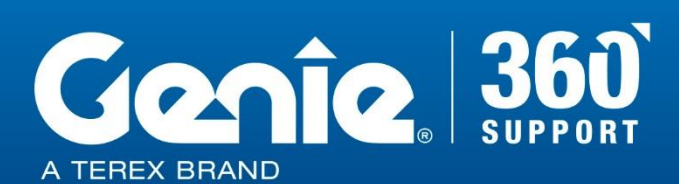

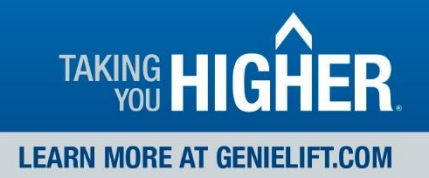

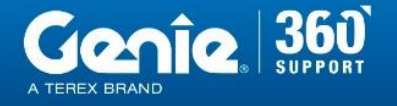

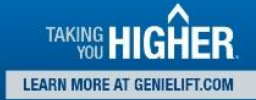

# Regras de Segurança de Dicas Técnicas

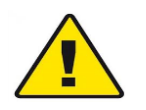

#### Perigo

O não cumprimento das instruções e das regras de segurança no Manual do Operador e no Manual de Serviço apropriados à sua máquina resultará em morte ou ferimentos graves. Muitos dos riscos identificados no manual do operador são também riscos de segurança quando procedimentos de manutenção e reparo são executados.

#### Não executar a manutenção a menos que:

- Você esteja treinado e qualificado para realizar a manutenção nesta máquina.
- Você leia, entenda e obedeça:
  - As instruções do fabricante e as regras de segurança
  - As regras de segurança do empregador e os regulamentos do local de trabalho
  - Os regulamentos governamentais aplicáveis
- Você tenha as ferramentas apropriadas, o equipamento de elevação e um local adequado.

As informações contidas nesta dica técnica é um complemento do manual de serviço. Consulte o manual de serviço apropriado de sua máquina para obter as regras de segurança e os riscos.

TECH TIPS

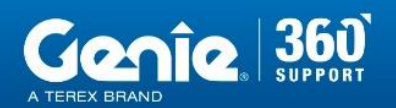

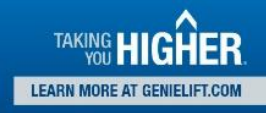

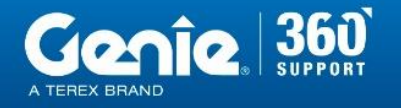

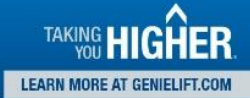

# Etapa 1

Localize a porta de diagnóstico ao lado do modulo GCON.

Conecte uma extremidade do cabo de rede na porta de diagnóstico e a outra no PC ou Notebook

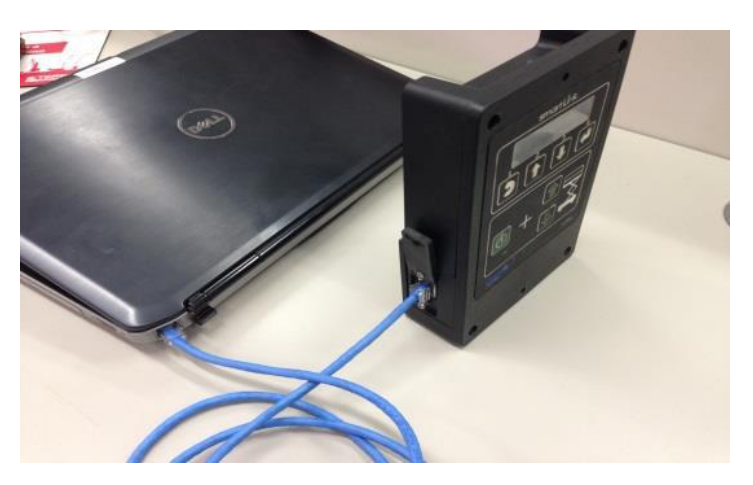

#### Etapa 2

Mova a chave seletora para a posição de controles de solo e deixe o botão de emergência desligado (batido).

Mantenha pressionado os botões 1 e 4 no modulo GCON.

Puxe o botão de Parada de Emergência.

Resultado: Será mostrado o seguinte endereço numérico no display do modulo GCON.

Importante: A chave de habilitação do modo wi-fi deve permanecer desligada.

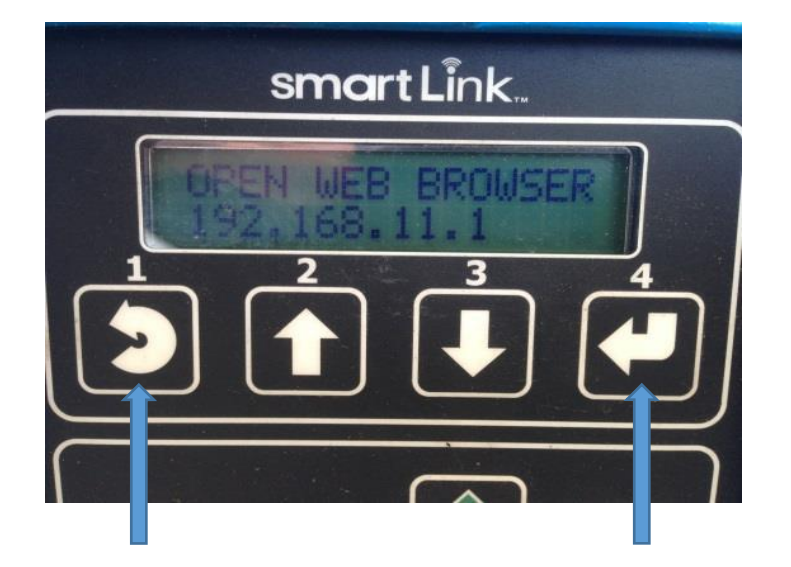

**TECH TIPS** 

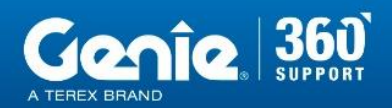

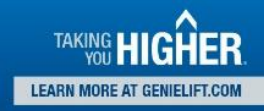

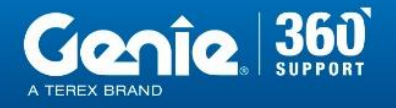

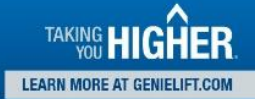

#### Etapa 3

Inicie o navegador de internet em seu PC ou Laptop. Digite o endereço numérico na barra de endereços do navegador e pressionar Enter.

Resultado: A seguinte tela será mostrada.

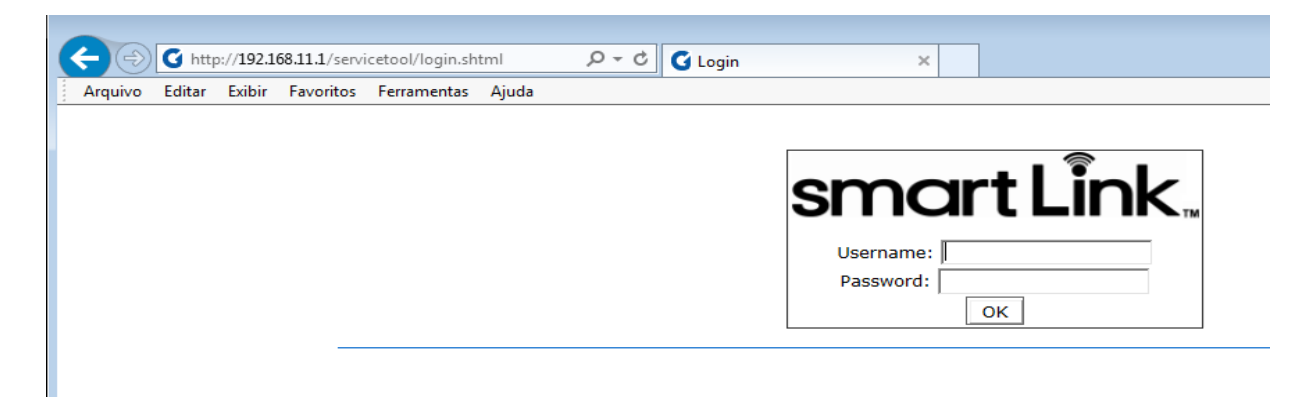

# Etapa 4

Digite usuário e senha (usuário: smart.link Senha: SL1000), clicar em OK.

Observação: SL em maiúsculo

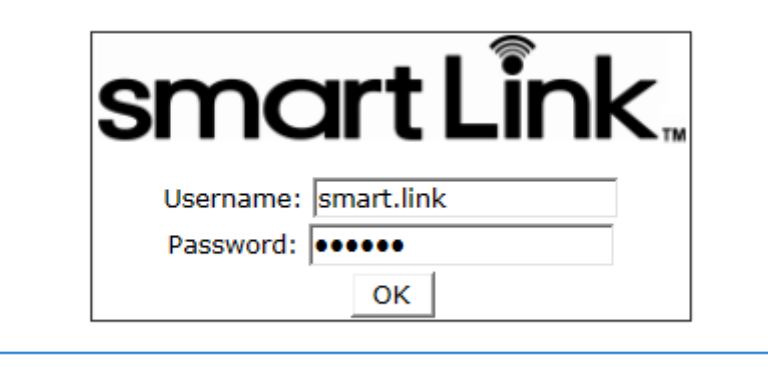

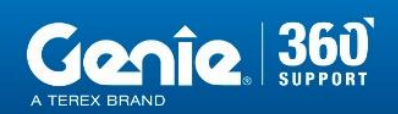

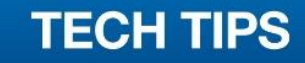

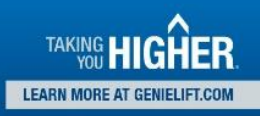

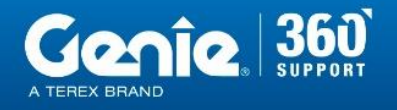

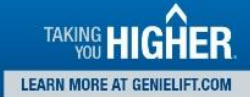

#### Etapa 5

Baixar previamente o software correspondente ao seu equipamento através do **link http://firmware.genielift.com/** 

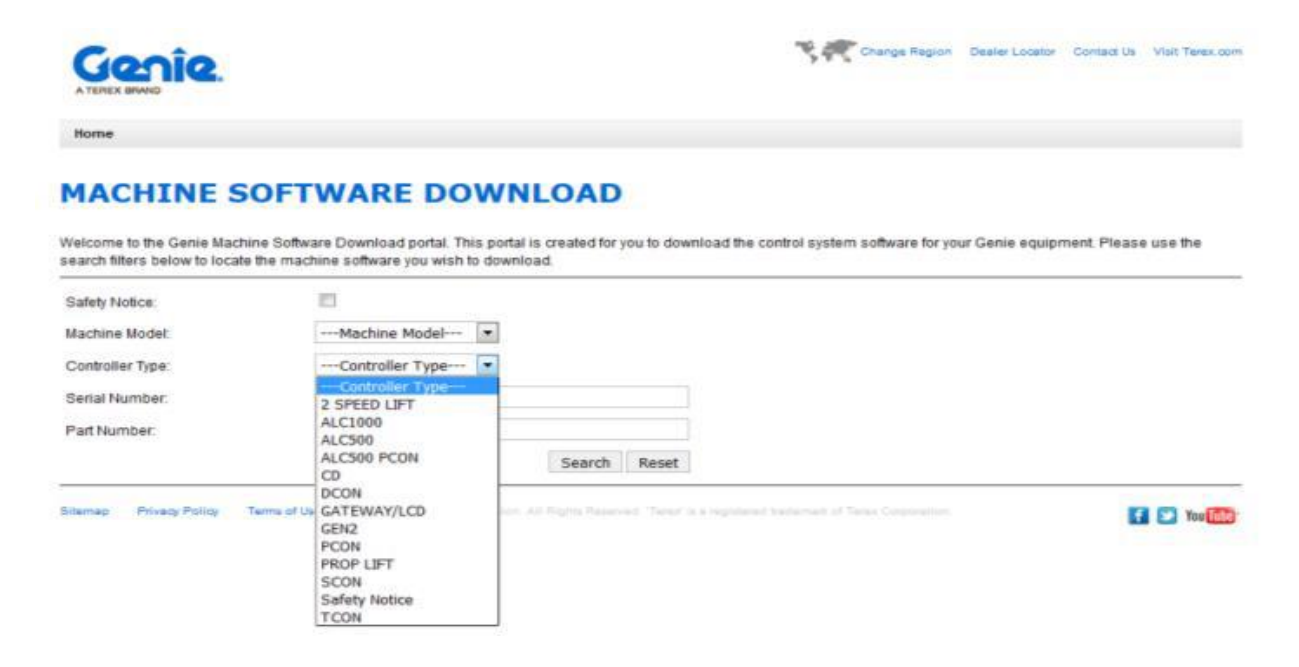

# Etapa 6

Procurar (1) o arquivo com o software baixado anteriormente.

Carregar arquivo (2) e aguardar.

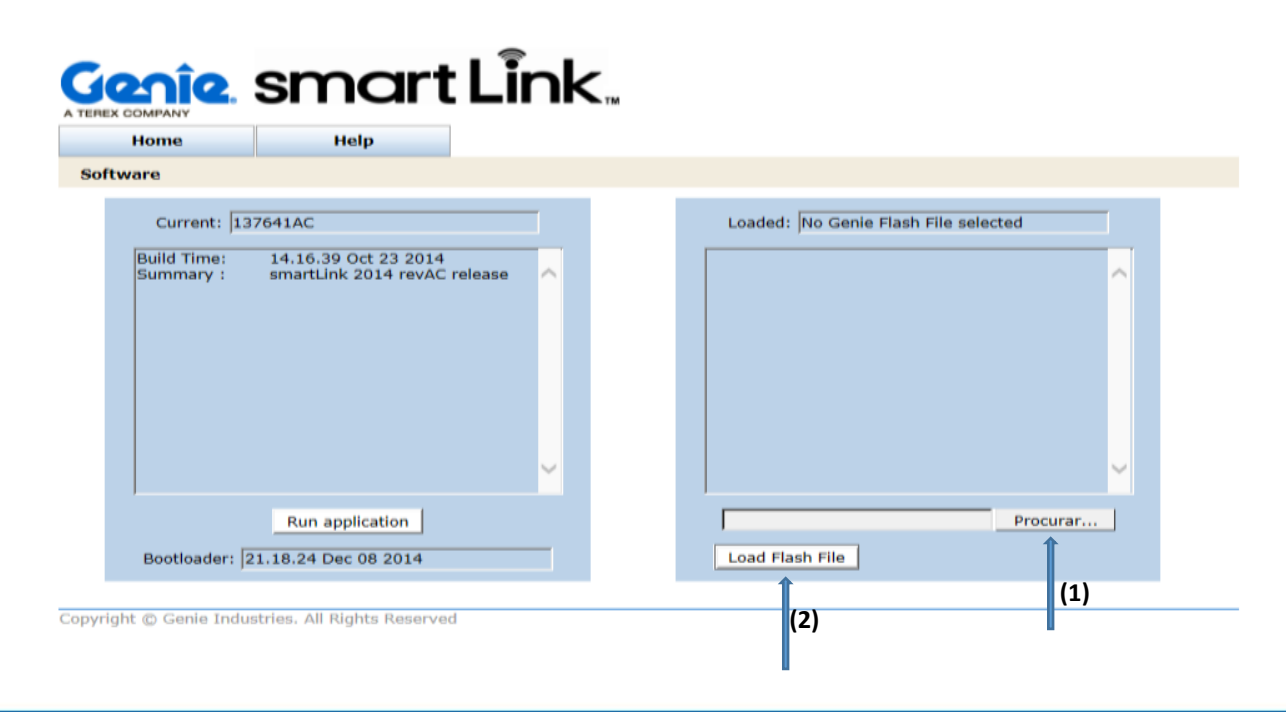

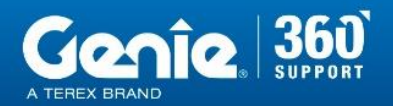

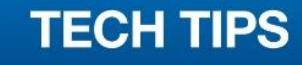

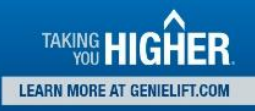

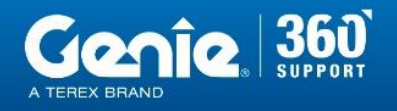

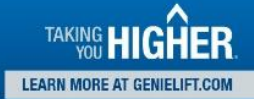

# Etapa 7

Clique em reprogramar dispositivo (1) até que a atualização seja finalizada. Após finalizada, clique em Iniciar aplicação (2).

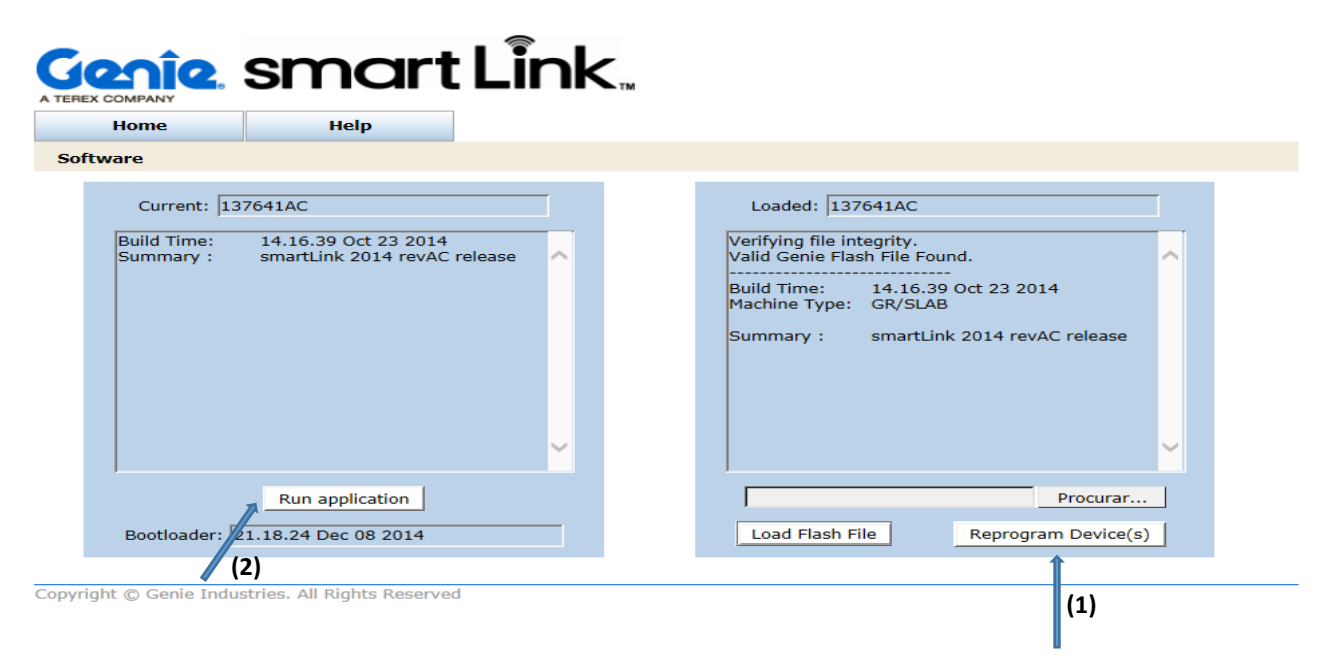

# Etapa 8

Aguarde até que a mensagem de Atualizando Software (Updating Software) desapareça do display do modulo GCON.

Resultado: Equipamento estará configurado.

Em caso de dúvidas entre em contato com nosso Suporte Genie 360 através do 0800 031 0100.

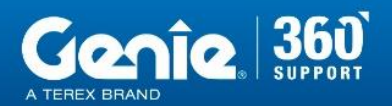

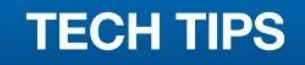

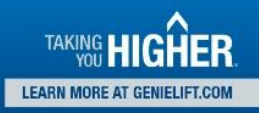